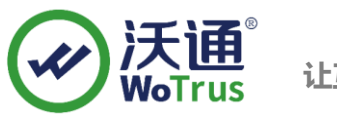

# Citrix NetScaler SSL 证书部署指南

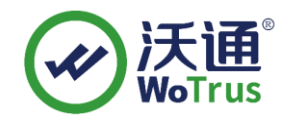

沃通电子认证服务有限公司

**WoTrus CA Limited** 

©2004-2017 沃通电子认证服务有限公司 WoTrus CA Limited All Rights Reserved

地址:中国深圳市南山区南海大道 1057 号科技大厦二期 A 座 502

电话: 0755-86008688 网站: www.wosign.com

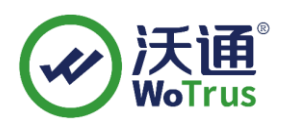

目 录

| →,       | 安装 SSL 证书的环境       |
|----------|--------------------|
|          | 1.1 SSI 证书安装环境简介   |
|          | 1.2 网络环境要求         |
| <u> </u> | SSL 证书的安装          |
|          | 2.1 获取 SSI 证书      |
|          | 2.2 解压证书文件         |
|          | 2.3(1234)安装 SSL 证书 |
|          | 2.3.5 测试 SSL 证书    |
| 三、       | SSL 证书的备份          |
| 四、       | SSL 证书的恢复          |

## 技术支持联系方式

技术支持邮箱: support@wotrus.com 技术支持热线电话: 0755-26027828 / 0755-26027859 技术支持网页: https://bbs.wosign.com 公司官网地址: https://www.wosign.com

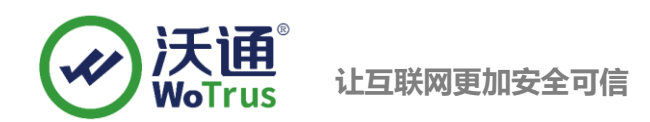

# 一、 安装 SSL 证书的环境

1.1 SSI 证书安装环境简介

Citrix NetScaler 系统一套

SSL 证书一张(备注:本指南使用 s.wosign.com 域名 OV SSL 证书进行操作,通用其它版本证书)

#### 1.2 网络环境要求

请确保站点是一个合法的外网可以访问的域名地址,可以正常通过或 http://XXX 进行正常访问。

## 二、 SSL 证书的安装

### 2.1 获取 SSI 证书

成功在沃通申请证书后,会得到一个有密码的压缩包文件,输入证书密码后解压得到三个文件: for Apache、for Ngnix、for Other Server,这个是证书的几种格式,思科上需要用到 for other server 格式的证书。

| 📑 for Apache.zip            | 2019/1/21 14:15 | ZIP 文件 | 6 KB |
|-----------------------------|-----------------|--------|------|
| 📑 for Nginx.zip 🗸 文 持       | 2019/1/21 14:15 | ZIP 文件 | 6 KB |
| 📑 for Other Server.zip 🔶 解压 | 此文件9/1/21 14:15 | ZIP 文件 | 7 KB |

图 1

#### 2.2 解压证书文件

解压 for other server 文件可以看到 4 个文件。包括公钥、证书链,如图 2

| 📮 cross.crt        | 2017/11/27 13:43 | 安全证书 | 2 KB |
|--------------------|------------------|------|------|
| 🙀 issuer.crt       | 2017/11/27 13:43 | 安全证书 | 2 KB |
| 📮 root.crt         | 2017/11/27 13:43 | 安全证书 | 2 KB |
| www.wosign.com.crt | 2017/11/27 13:43 | 安全证书 | 2 KB |

图 2

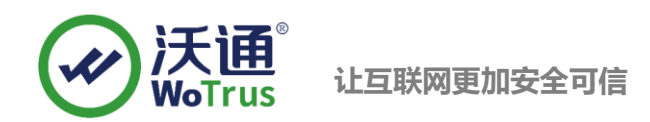

## 2.3 安装 SSL 证书

解压 for other server 压缩包, 会得到 4 个文件, 其中包含 3 个根证书(root.crt,cross.crt,issuer.crt) 和 1 个 www.XXX.com.crt 的公钥证书。注意:证书私钥使用和 csr 一起生成出来的.key 文件。

#### 2.3.1 安装导入证书

首先你可以将 for other server 中的文件放置到服务器上。登录思杰设备管理 后台,点击 SSL 目录 — Certification – Install 弹出如下界面,接着就导入 公钥和私钥。如下图 2:

导入公钥和私钥:弹出 install Certification 输入名称,然后在选择公钥和私钥最后 install 即可。

| Welcome root@                                                | SLADC:                     | 186073-1.SL186073.com)              | Monitoring          | Configuration     | Rep    | porting | Docume     | entation                  | Downlo    | ads       |
|--------------------------------------------------------------|----------------------------|-------------------------------------|---------------------|-------------------|--------|---------|------------|---------------------------|-----------|-----------|
|                                                              |                            |                                     |                     | Set               | lings  | ۵       | Sage       | Refresh                   | AB        | Help      |
| E 💋 NetScaler VPX                                            | SSL Certificates           |                                     |                     |                   | 4      | End     | 2 Refregh  | 🙀 Add to                  | Favorites | 🕑 Help    |
| System     Alstands                                          | Name                       | Certificate filename                | Key                 | filename F        | ormat  | Statu   | 1          | Expiry Date               | Days      | to Expire |
| E Could Bridge<br>E COUS<br>E SSL                            | Certificate.Key            | Dir Nanat Direction                 |                     |                   |        |         | ×          | Mar 3 06.48<br>Aug 8 01:0 | k<br>D    | 1008      |
| Certificates<br>Cipher Groups<br>CRL                         | Details<br>Certificate and | I key files are stored in the folde | r /hsconfig/ssl/ on | spilance.         |        | 22.2    |            |                           |           |           |
| OCSP Responder                                               | Certificate File           | Name* /hsconfig/ssi/                | com.ort             | Browse (Applia    | nce) • | 🕑 ins   | ert        |                           |           |           |
| E SSL Ottload                                                | Prigate Key Fi             | le Name /hsconfig/ssl/              | om key              | Browse (Applia    | ncej • | e) int  | et_        |                           |           |           |
| E O Protection Features                                      | Password                   |                                     |                     |                   |        |         |            |                           |           |           |
| <ul> <li>October State</li> <li>Content Switching</li> </ul> | Certificate For            | mat OPEM ODER                       |                     |                   |        |         |            |                           |           |           |
| <ul> <li>Q Rewrite</li> <li>Q Responder</li> </ul>           | Notify When E              | xpires 🔿 Enable 💿 Disable           |                     |                   |        |         |            |                           |           |           |
| ⊞                                                            | Notification Pe            | god                                 |                     |                   |        |         |            |                           |           |           |
| Feature is unicensed.                                        | 2 Beb all 2                | ack Link                            |                     |                   | inst   | al      | Close      |                           |           | Q, Find   |
| Revigation Pane                                              | Date: Mar 3 06:40          | 149 2015 GMT Days to Expire         | e: 1008 Expiry N    | fonitor; Disabled |        |         |            | M Status:                 | Valid E   | xpiry     |
| Pavorites                                                    |                            |                                     |                     |                   |        |         |            |                           |           |           |
| D Quick Links                                                | instal 🛃                   | jodate 📄 Qetails 🔒 Be               | move al Link        | 🥔 Unlink 🥔 Çert L | inks   | @ gcs   | P Bindings | Show I                    | indings   |           |
| -                                                            |                            |                                     |                     | -                 |        |         |            | @ Re                      | ady 2 tem | s 🔊 ro    |

图 2

2.3.2 导入各级根证书:例如 root.crt,cross.crt,issuer.crt 将这三个根证书导入 如下图 3,依次导入。

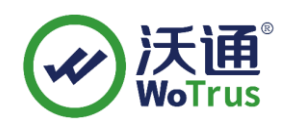

| CITRIX NetScaler V                                                                                                    | PX (200)                                                                                                    | 073-1.5L186073.com)                                                         | Monitoring           | NS<br>Configurat                             | 9.3: Build | eporting | Date: Nov  | 11 2011, 06:0 | 3:11   Logout<br>ownloads |
|----------------------------------------------------------------------------------------------------|----------------------------------------------------------------------------------------------------|-----------------------------------------------------------------------------|----------------------|----------------------------------------------|------------|----------|------------|---------------|---------------------------|
|                                                                                                    |                                                                                                    |                                                                             |                      | 18                                           | Settings   |          | Sage       | Refresh All   | Help                      |
| VetScaler VPX                                                                                                    | SSL Certificates                                                                                                    |                                                                             |                      |                                              |            | End      | @ Retreph  | Add to Fav    | orites 🥥 Hels             |
| 🗑 🥥 System                                                                                                    | Name                                                                                                    | Certificate filename                                                        | Key                  | Sename                                       | Formet     | Statu    |            | Expiry Date   | Days to Expire            |
| a Vetwork                                                                                                    | com                                                                                                    | hsconfig/ssli                                                               | ompen ihsco          | nfig/tst/                                    | - PEM      | Valid    | 1000       | Mar 3 06.46   | 100                       |
| I DNS                                                                                                    | d Install Certificat                                                                                                    | •                                                                           |                      |                                              |            |          | ×          | Aug 8 01:00   | 445                       |
| Critic Critic C | Details<br>Certificate and key files<br>Certificate File Name<br>Passiggord<br>Certificate Format<br>Notify When Expires | are stored in the folder Asco<br>Lroot.crt<br>PEM O DER<br>Enable O Disable | nfigitasi/ on eppler | ice.<br>  Browse (Locel)<br>  Browse (Applia | - (j       | ) insert |            |               |                           |
| Feature is unlicensed.                                                                                                    |                                                                                                    |                                                                             |                      |                                              |            |          |            |               | Q, Fire                   |
| E Feature is disabled.                                                                                                    | 😸 Help 📣 Quick Link                                                                                                    |                                                                             |                      |                                              | Instal     | Close    | 0.01       | 2024 OMT Day  | s to Expire:              |
| Navigation Pane                                                                                                    |                                                                                                    |                                                                             |                      |                                              |            |          |            |               |                           |
| 🔆 Favorites                                                                                                    |                                                                                                    |                                                                             |                      |                                              |            |          |            |               |                           |
| 🖉 Quick Links                                                                                                    | 📓 install 🖉 Upda                                                                                                    | te 🗋 Qetails 🝙 Ben                                                          | ove 👍 Link           | Junipa 2                                     | Cert Links | @ gcs    | P Bindings | G Show Bind   | ngs                       |
|                                                                                                    |                                                                                                    |                                                                             |                      |                                              |            |          |            | Ready         | 2 tems S ro               |
|                                                                                                    |                                                                                                    |                                                                             |                      |                                              |            | G In     | ternet     | 14A           | · + 100%                  |

图 3

2.3.3 将根证书都导入后需要从用户公钥证书一级一级的 link 其他根证书(例如: 公钥-> issuer.crt -> cross.crt -> root.crt),如下图 4、5 仅作参考:找到您的公钥- 右键 - Link 那么它会自动的找寻上一级 根证书。

| CITPLY              | NetScaler VPX | (200)                                                |                                                                  |                    | NS9.3                                                 | 3: Build S       | 53.5.nc, E       | )ate: Nov 1        | 1 2011, 06:03        | 3:11   Logout         |
|---------------------|---------------|------------------------------------------------------|------------------------------------------------------------------|--------------------|-------------------------------------------------------|------------------|------------------|--------------------|----------------------|-----------------------|
| CIIKIN              | Welcome root@ | (SLADC186073                                         | -1.SL186073.com)                                                 | Monitori           | ing Configuration                                     | Re               | porting          | Docume             | ntation D            | ownloads              |
|                     |               |                                                      |                                                                  |                    | S                                                     | etti <u>n</u> gs | Sa               | ve 🥼               | Refresh A <u>l</u> l | Help                  |
| 🗉 🧔 NetScaler VP)   |               | SSL Certificates                                     |                                                                  |                    |                                                       |                  | 🔍 <u>F</u> ind 🕻 | 🔁 Refre <u>s</u> h | 澰 Add to Fav         | orites 🥝 <u>H</u> elp |
| 🗄 🥥 System          |               | Name                                                 | Certificate filename                                             |                    | Key filename                                          | Format           | Status           |                    | Expiry Date          | Days to Expire        |
|                     |               | stateme.com                                          | /nsconfig/ssl/statemente.com                                     | n.pem              | hooonfialoollobinozono                                | PEM              | Valid            |                    | Mar 3 06:46:         | 1008                  |
| E Cloud Brid        | ige           | WS_OV_bundle                                         | /nsconfig/ssl/WS_OV_bund                                         | le.ce 🗟            | Install                                               | PEM              | Valid            |                    | Aug 8 01:00          | 4454                  |
|                     |               |                                                      |                                                                  |                    | Update                                                |                  |                  |                    |                      |                       |
| Certifi             | icates        |                                                      |                                                                  |                    | Details                                               |                  |                  |                    |                      |                       |
| Ciphe               | r Groups      |                                                      |                                                                  | 2                  | Remove                                                |                  |                  |                    |                      |                       |
|                     | 25            |                                                      |                                                                  | æ                  | Lin <u>k</u>                                          |                  |                  |                    |                      |                       |
| 🖸 ocsp              | Responder     |                                                      |                                                                  | 2                  | Uni                                                   |                  |                  |                    |                      |                       |
| 🗉 🧔 SSL Offlo       | ad            |                                                      |                                                                  |                    | OCSP Bindings                                         |                  |                  |                    |                      |                       |
| 표 🧔 AppExper        | t             |                                                      |                                                                  |                    | Show/ Bindings                                        |                  |                  |                    |                      |                       |
| 표 🧔 Protection      | Features      |                                                      |                                                                  |                    | Silo <u>w</u> Diridings                               |                  |                  |                    |                      |                       |
| 표 🧔 Load Bala       | ncing         |                                                      |                                                                  | 1                  | Сору                                                  |                  |                  |                    |                      |                       |
| 🗄 🧔 Content S       | witching      |                                                      |                                                                  | _                  |                                                       |                  |                  |                    |                      |                       |
| 🗄 📁 Rewrite         |               |                                                      |                                                                  |                    |                                                       |                  |                  |                    |                      |                       |
| 🗄 🧰 Responde        | er 🛛          |                                                      |                                                                  |                    |                                                       |                  |                  |                    |                      |                       |
| 🗄 👰 Access G        | ≷ateway       |                                                      |                                                                  |                    |                                                       |                  |                  |                    |                      |                       |
| 🗄 🥥 Web Inter       | face          |                                                      |                                                                  |                    |                                                       |                  |                  |                    |                      |                       |
| 🧔 🖻 Feature is unli | censed.       | Detaile : chinezone cor                              | 2                                                                |                    |                                                       |                  |                  |                    |                      | Q. Find               |
| 🔞 💿 Feature is disa | abled.        | becana : anniczone.com                               |                                                                  |                    |                                                       |                  |                  |                    |                      |                       |
| Navigation P        | ane           | Certificate filename: /n<br>Date: Mar 3 06:46:49 201 | sconfig/ssl/a <b>ddimense</b> .com.p<br>5 GMT Days to Expire: 1/ | iem Key<br>DO8 Exp | r filename: /hsconfig/ssl/q<br>hiry Monitor: Disabled |                  | .com.key         | Format: PE         | ∕l Status:∀a         | id Expiry             |
| Ravorites           |               |                                                      |                                                                  |                    |                                                       |                  |                  |                    |                      |                       |
| @uick Links         |               | 🗟 Install 📝 Update                                   | . 💿 <u>D</u> etails 📓 <u>R</u> emov                              | re 🍓 Lir           | n <u>k</u> 🥔 Unlijnk 🏼 🥔 <u>C</u> er                  | t Links          | ocsp             | Bindings           | ] Sho <u>w</u> Bindi | ngs                   |
|                     |               |                                                      |                                                                  |                    |                                                       |                  |                  |                    |                      |                       |
|                     |               |                                                      |                                                                  |                    | PC1                                                   |                  |                  |                    |                      |                       |

图 4

地址:中国深圳市南山区南海大道 1057 号科技大厦二期 A 座 502

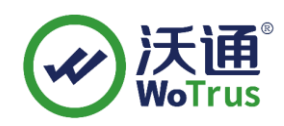

| SSL Certificates |                                 |                 |        | Cind 🖉 | 2 Refresh | Add to Fav   | orites 🥥 Hel   |
|------------------|---------------------------------|-----------------|--------|--------|-----------|--------------|----------------|
| Name             | Certificate filename            | Key filename    | Format | State  | IS        | Expiry Date  | Days to Expire |
| com              | /hsconfig/ssl/stagesage.com.pem | Insconfig/ssl/s | PEM    | Valid  |           | Mar 3 06:46: | 100            |
| 1_root. crt      | /hsconfig/ssli 1_root. crt      |                 | PEM    | Valid  |           | Aug 8 01:00  | 4454           |
| 2_cross. crt     | Insconfig/ssli 2_cross. crt     |                 | PEM    | Valid  |           | Aug 8 01:00  | 445            |
| 3_issuer.crt     | Insconfig/ssl 3_issuer. crt     |                 | PEM    | Valid  |           | Aug 8 01:00  | 445            |
|                  | 🚮 Link Server Certificate       | (s) X           |        |        |           |              |                |

图 5

2.3.4 最终您将公钥和各级根证书 link 完成后,证书就完成安装了。然后还要打开"Configure NetScaler Gateway Virtual Server"将您命名的导入好的公钥分配给 NetScaler 设备。然后在启动即可。

#### 2.3.5 测试 SSL 证书

在浏览器地址栏输入: https://s.wosign.com (申请证书的域名)测试您的 SSL 证书是否安装成 功,如果成功,则浏览器地址栏后方会显示一个安全锁标志。测试站点证书的安装配置。

# 三、 SSL 证书的备份

请保存好收到的证书压缩包文件及自己生成 csr 一起的. key 文件,以防丢失

## 四、 SSL 证书的恢复

重复2.3操作即可。